# **Credential Evaluation Instruction**

1. The degree of verification home page <u>http://zwfw.cscse.edu.cn/</u>

### 2. Prepare all the following application materials *before* applying for your Academic Certificate.

### **Mainland Students:**

- 1. Diploma
- 2. Passport/ID card
- 3. ID Photo
- 4. Consent Letter
- 5. Unofficial transcript/Official transcript

### Taiwan, Hong Kong, Macao Students:

- 1. Diploma
- 2. Passport
- 3. ID Photo
- 4. Consent Letter
- 5. Unofficial transcript/Official transcript

### **International students:**

- 1. Diploma
- 2. Passport
- 3. ID Photo
- 4. Consent Letter
- 5. Unofficial transcript/Official transcript (Optional)

3. Click Apply online.

| 学历学位认证                                                          | 就业报到                                                                             | 留学存档                                                                           | 公派留学                                                                 |
|-----------------------------------------------------------------|----------------------------------------------------------------------------------|--------------------------------------------------------------------------------|----------------------------------------------------------------------|
| 中国内地                                                            | 据民 ┃ 港澳台居民                                                                       | <u> 外籍人士 (Foreign Natio</u>                                                    | onals)_                                                              |
| Ĩ                                                               |                                                                                  | ē                                                                              |                                                                      |
| Application<br>materials                                        | Apply online                                                                     | Evaluation and review                                                          | Evaluation Results                                                   |
| Credential     Passport     Residence     card/visa/endorsement | 1.Register     2.Fill in application     information     3.Upload application    | <u>Time limit of Evaluation</u> 10-20 working days <u>Check my application</u> | Get results     Check online     Apply for invoice     Refund Notice |
| Records of exit and<br>entry     ID photo                       | materials <ul> <li>4.Pay online</li> <li><u>Access for Evaluation</u></li> </ul> |                                                                                | ④ 联系容照                                                               |

 Register a new user account. Choose personal user login->Click Sign up.

| C | www.cscse.edu.cn<br>1中国留学网 | Service System<br>of Chinese Servi<br>Center for Schol<br>Exchange | ce<br>arly | 中文 / EngLish |
|---|----------------------------|--------------------------------------------------------------------|------------|--------------|
|   |                            |                                                                    |            |              |
|   | Individual User            | 立户单位登录                                                             | •          |              |
|   | Password                   | to the right side                                                  |            |              |
|   | Remember me                | Password Forgotten                                                 |            | 9            |
|   | Lo                         | g in                                                               |            |              |
|   |                            | sign up>                                                           |            |              |

5. Choose the verification method. We suggest you use your telephone number.

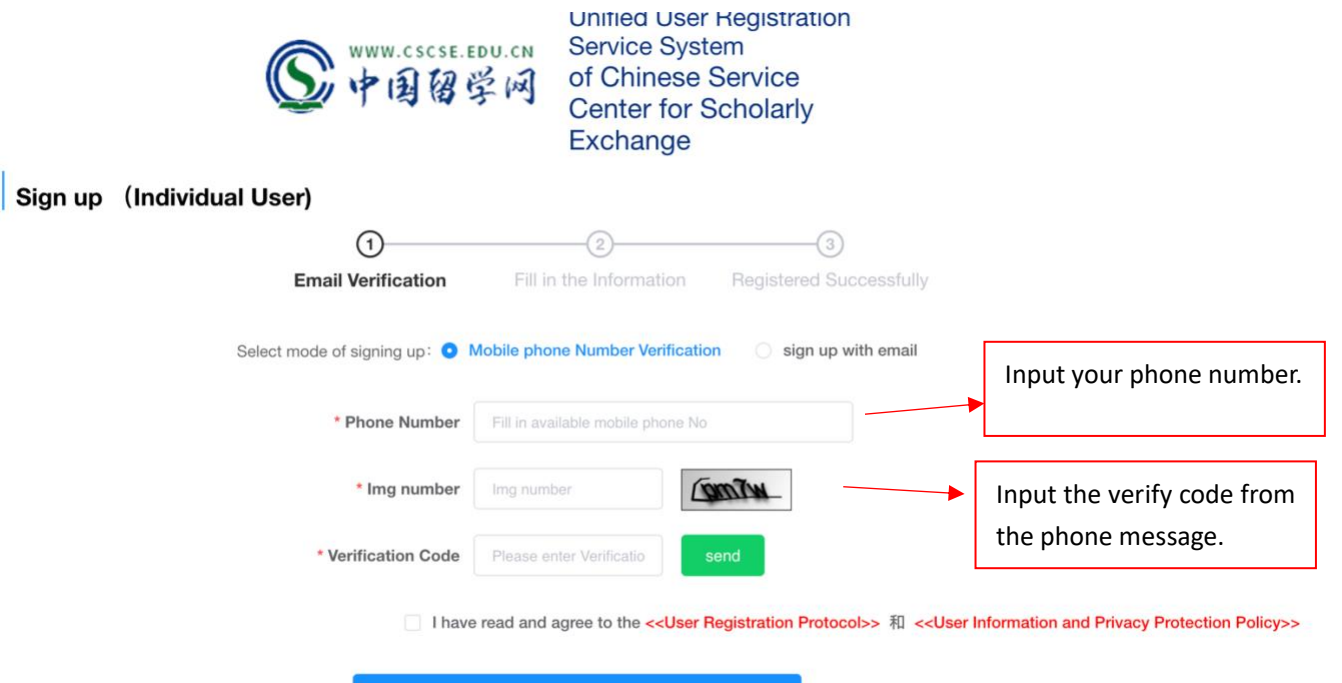

Next

6. Please fill the form with your personal information->sign up.

|                          | $\sim$                                          |                                                               |                       |                                   |
|--------------------------|-------------------------------------------------|---------------------------------------------------------------|-----------------------|-----------------------------------|
|                          | $\otimes$ — — — — — — — — — — — — — — — — — — — | 2                                                             | 3                     |                                   |
|                          | Email Verification                              | Fill in the Information                                       | Registered Succ       | essfully                          |
| 1.Please check the regis | stration information, which cann                | ot be modified once submitted                                 |                       |                                   |
| 2.Please select "Passwo  | ord Forgotten"when the system                   | indicates the ID has been registe                             | ered already          | Please input your legal name.     |
|                          | * Real name                                     | Please enter your real name, The                              | e infon               | Mainland students input your      |
|                          |                                                 | rarely-used Chinese characters                                |                       | Card Name Chinese Name.           |
|                          |                                                 |                                                               |                       | Other students input your         |
|                          |                                                 | Display_name                                                  | <del>)</del> :        | passport name. It should be       |
|                          | * Nationality                                   | China                                                         | ~                     | Capital letters and follow the    |
|                          |                                                 |                                                               |                       | Names are entered from top t      |
|                          | * ID Type                                       | Identity Card                                                 |                       | bottom and left to right.         |
|                          | * ID number                                     | The ID number must be filled in a                             | accurately. This infe |                                   |
|                          | * Phone Number                                  | 13612149662                                                   |                       |                                   |
|                          | * Email Address                                 | Please enter your email address                               | 3                     |                                   |
|                          | Nickname                                        | Please enter you nickname                                     |                       | Set up Password 8-18 letters      |
|                          | * Password Settings                             | Password of 8 to 18 characters,c                              | consists of number:   | Contain numbers, uppercase an     |
|                          |                                                 |                                                               |                       | lowercase letters and special let |
|                          | Nickname * Password Settings                    | Please enter you nickname<br>Password of 8 to 18 characters,c | consists of number:   | Set up<br>Contai                  |

7. You will receive a message from the system after you sign up successfully. It will contain your username and password. Please take care of your personal information.

8. If you forget your password, you can request a reset via telephone or email.

| S   | WWW.CSCSE.EDU.CN<br>中国留学网 | Unified User Reg<br>of Chinese Ser             | gistration Servi<br>vice Center fo | ice System<br>or Scholarly | Exchange |   |   |
|-----|---------------------------|------------------------------------------------|------------------------------------|----------------------------|----------|---|---|
|     |                           |                                                |                                    |                            |          |   |   |
| 7   | Individual User           | 立户单位登录<br>//D No./CSC No.                      |                                    | •                          |          | • | Q |
|     | Password                  |                                                |                                    |                            |          |   |   |
| 201 | Remember me               | o the right side<br>Password Forgotten<br>I in |                                    | •                          |          |   |   |
|     |                           | sign up>                                       |                                    |                            |          |   |   |

9. Click return to the first page and start your Academic Certificate application. Click "add evaluation application." (增加认证申请办理).

| <b>窗掌e网通</b> 服务大厅                                                                                                    | <ul> <li>前页 ③ 微信公众号 《中文</li> <li>[] Jun Heng Jaben] Hello! Welcome to User Centre! [User Centre] [Log out]</li> </ul>                         |
|----------------------------------------------------------------------------------------------------|----------------------------------------------------------------------------------------------------|
| Credential Evaluation                                                                                                    |                                                                                                    |
| Credential                                                                                                    | Evaluation                                                                                                    |
| Special note: 1. You can only submit the evaluation application for <b>your own</b> overseas credentials. 2. If you need to verify more than one overseas credential and degree certificate, you can sub credential or degree certificate related application materials need to be uploaded in each applied. 3. Please be sure to truthfully fill in the relevant information and ensure the authenticity of the Add evaluation application Tips: please click on the "User Center" at the top right to view the submitted or un-submitted | mit more than one evaluation application in the registered account. Only one overseas<br>ication.<br>e uploaded materials.<br>f applications! |
|                                                                                                    |                                                                                                    |

10. Provide your basic personal information.

| tial Evaluation                                                  | plication type Applicatio | n information Educat | ion background Upload mat  | erial Confirm to submit Pay o | online |
|------------------------------------------------------------------|---------------------------|----------------------|----------------------------|-------------------------------|--------|
| Formal Application for Credential Evaluation [Basic Information] |                           |                      |                            |                               |        |
| Name                                                             |                           |                      | Nationality Country/Region | 新加坡                           | ~      |
| Gender                                                           | 男                         | ~                    | Date of birth              |                               |        |
| Type of ID                                                       | 护照                        | ~                    | ID No.                     |                               |        |
| Mobile phone No.                                                 |                           |                      | Fixed-line telephone       | Zip code-Number               |        |
| E-mail*                                                          |                           |                      |                            |                               |        |
|                                                                  |                           | Return               | Next Save                  | ]                             |        |

### 11. Make the following selections:

- a) "Chinese-foreign cooperative education Credential Evaluation."(中外合作办学学历学位认证)
- b) Choose the academic level to"本科层次以及以上."
- c) Input ID Card/Passport Number->Search->Select TJS academic record.

Formal Application for Credential Evaluation [Application Type]

#### Please select the type of application

| Overseas Credential Evaluation<br>Applicable to applicants who have studied abroad                                                                             | (overseas) for more than 6 months (180 days) and have                                                                 | obtained credential and degree cert | ificates issued by                        | foreign       |            |
|----------------------------------------------------------------------------------------------------|----------------------------------------------------------------------------------------------------|-------------------------------------|-------------------------------------------|---------------|------------|
| (overseas) institutions for Evaluation.                                                                                                    | <ul> <li>Control Transformed Development and the Control and Control and Control Transformed Development</li> </ul>   |                                     | 5) - 11 5 1 1 1 1 5 5 5 5 5 5 5 5 5 5 5 5 | U             |            |
| Chinese-foreign cooperative education Credential<br>Applicable to applicants who have studied in Chin<br>and have no overseas study experience or have studied | Evaluation<br>ese-foreign cooperative education institutions or projec<br>l abroad for less than 6 months (180 days). | ts and have obtained overseas crede | ential and degrees                        | certificates, |            |
| 您申请认证的证书层次:                                                                                                    |                                                                                                    |                                     |                                           |               |            |
| ● 本科层次及以上                                                                                                    |                                                                                                    |                                     |                                           |               |            |
| 专科层次                                                                                                    |                                                                                                    |                                     |                                           |               |            |
| 您的就读项目:                                                                                                    |                                                                                                    | Input your ID Card                  | /Passport                                 | Number        | and search |
| 身份证件号:                                                                                                    | 查询                                                                                                    | which used in the fi                | rst-year c                                | heck-in.      | ort number |
| 姓名                                                                                                    | 项目名称                                                                                                    | 专业                                  | 层次                                        | 选择            |            |
|                                                                                                    | 天津音乐学院茱莉亚研究院                                                                                                    | 管弦乐表演                               | 硕士                                        |               |            |

12. Please choose your major from this interface and please input 艺术学 as your subject category.
天津音乐学院天津茱莉亚研究院管弦乐表演: Orchestral Studies
天津音乐学院天津茱莉亚研究院钢琴艺术指导: Collaborative Piano
天津音乐学院天津茱莉亚研究院室内乐表演: Chamber Music

| Basic information                                                          | Application type Application  | information   | Education background Uplo                                            | ad material Confirm to submit Pay only |
|----------------------------------------------------------------------------|-------------------------------|---------------|----------------------------------------------------------------------|----------------------------------------|
|                                                                            | F                             | 6 - C - J - C | P. I. d. Harden                                                      |                                        |
|                                                                            | Formal Application            | for Credentia | Evaluation [Application                                              | Information                            |
|                                                                            |                               |               |                                                                      |                                        |
| 认证甲请信息:                                                                    |                               |               |                                                                      |                                        |
| 合作办学信息                                                                     | Liby                          |               | 山站在此太母国日友教士                                                          | 工品合成可能的发展的可能会的工程上的品质能力可能会              |
| 项目中力既仅所任者。<br>由古些核。                                                        | 大津巾                           |               | 中77日15分子项目名称"                                                        | 大津百水学院朱利亚研究院 领士学位 官弦乐表演                |
| 1.1.1.3.4.0X                                                               | 入津自示子院                        |               | 77.71-7-1X IR 79-181X                                                | 天国                                     |
| 外方学校外文名称。                                                                  | The Juilliard School          |               | 外方学校中文名称*                                                            | 朱利业昔尓学院                                |
|                                                                            | 管弦乐表演                         |               | 学位/证书名称(中文)*                                                         | 音乐硕士                                   |
| Field of study (Chinese)*                                                  |                               |               |                                                                      |                                        |
| Field of study (Chinese)*<br>是否存在境外学习情况                                    | U U XE                        |               |                                                                      | ③ 2023-05                              |
| Field of study (Chinese)*       是否存在境外学习情况       国内学习开始年月*                 | 2021 09                       | ~             | 国内学习结束年月*                                                            |                                        |
| Field of study (Chinese)*<br>是否存在境外学习情况<br>国内学习开始年月*<br>Subject category * | 2021         09           艺术学 | ~<br>~        | 国内学习结束年月 *<br>Date of award of degree/certificate<br>for evaluation* | © 2023-05                              |

Save

Back

13. Add your Undergraduate institution information. Click "add" and provide the requested information. **NOTE: All the information should be in Chinese. At least 2 backgrounds are required, and may be start as early as high school, i.e., TJS, your undergraduate degree, and/or high school.** Please check on how to write your University's name and your field of study/major in Chinese. For the academic credential/Degree

field, you may input"音乐本科.

|   | Basic information Application type Application information Education background Upload material Confirm to submit Pay online |                 |                  |           |           |                            |                |           |
|---|----------------------------------------------------------------------------------------------------|-----------------|------------------|-----------|-----------|----------------------------|----------------|-----------|
| Р | Formal Application for Credential Evaluation [Other Education Backgrounds]                                                   |                 |                  |           |           |                            |                |           |
|   | No.                                                                                                    | School location | School attending | From      | То        | Academic credential/Degree | Field of study | Operation |
|   | 1                                                                                                    | China 💌         | 天津音乐学院茱莉亚研究院     | ③ 2021-09 | ③ 2023-05 | 音乐硕士                       | 管弦乐表演          | Add       |
|   | 2                                                                                                    | Singapore 💌     | 新加坡杨秀桃音乐学院       | ③ 2017-08 | ③ 2021-05 | 音乐本科                       | 古典音乐表演         | Delete    |
|   | Additional                                                                                                    |                 |                  |           |           |                            |                |           |

### 16. Submit all the requested required materials.

#### Formal Application for Credential Evaluation [Upload Materials]

#### Notes for uploading materials:

1. The scanned and uploaded application materials should be faithful to the original, pictures should be clear and complete, and all words should be legible (please refer to the samples of acceptable and unacceptable uploaded materials).

2. Please ensure the authenticity of the uploaded materials. Any behavior of submitting false materials or tampering with materials and information will be publicized by our

Center in accordance with the Publicity Method for Dishonest Behavior in Overseas Credential Evaluation Service.

3.Your Browser must support HTML5, and Chrome (recommended). Firefox, IE10 and above, IE Edge and other browsers are also recommended.

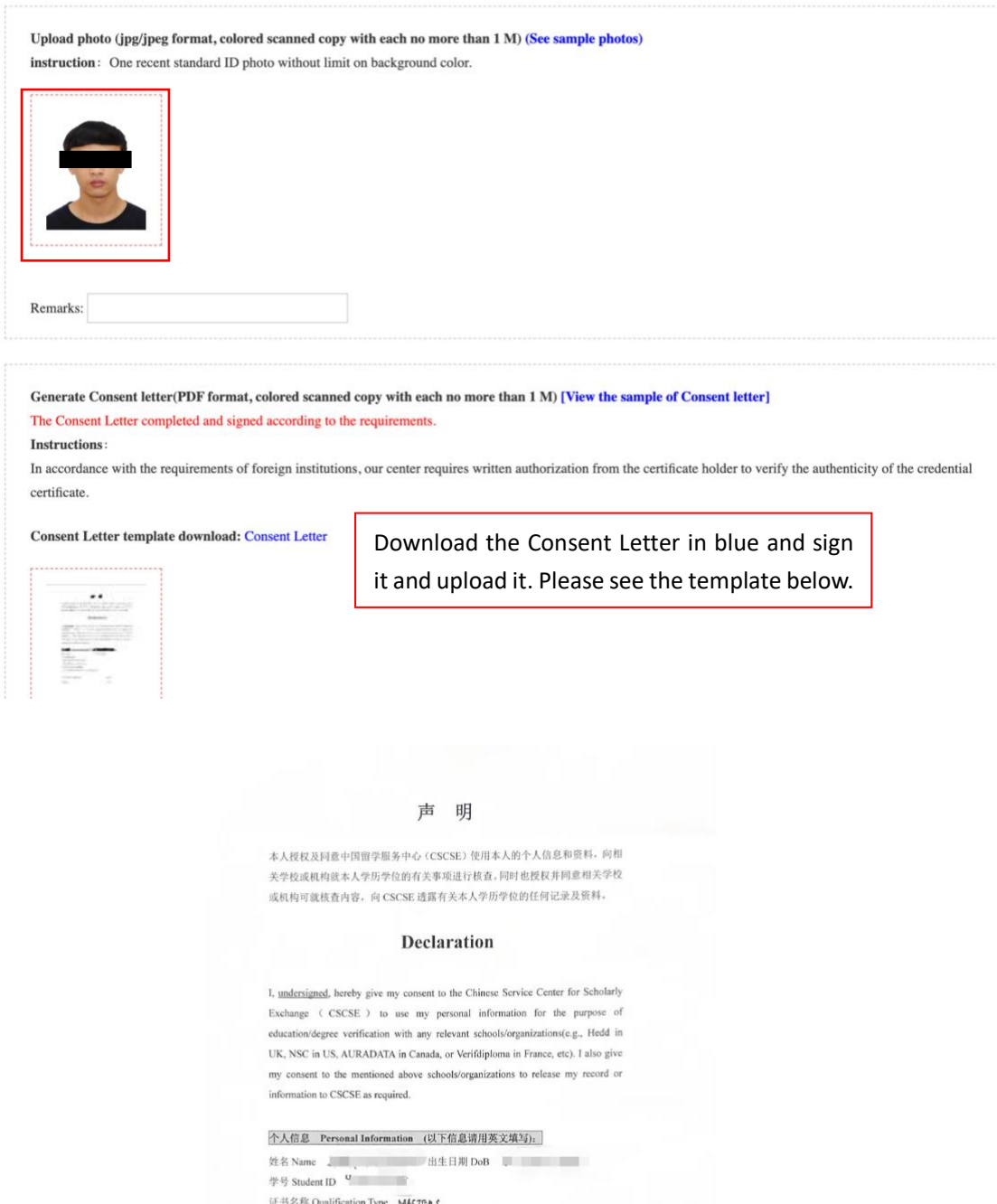

学号 Student ID <sup>9</sup> 証书名称 Qualification Type MAKT&AS 就读专业 MajorField of Study ORCHESTBAL STUD(ES 学习时同 Period of Study Autoust 2+21 - MAY 2+2-3 の3/2021 - 05/2023 身份証号沪照号 PRC ID No. Passport No.

| 申请人中文和    | 英文签名 🔲 | 日期   | 5月22日 2023年 |  |
|-----------|--------|------|-------------|--|
| Signature |        | Date | 22 MAY 2023 |  |

| Upload transcripts and other s<br>most. Please do not upload PD<br>You can choose to upload clear a | upporting materials (Optional. jpg/jpeg/png/pdf format, colored scanned copy with each no more than 1M, and 30 copies<br>F files in batches) (Check sample transcript)<br>and complete photos or scanned copies of relevant support materials or documents proving the identity of high-level talents. |
|----------------------------------------------------------------------------------------------------|----------------------------------------------------------------------------------------------------|
| 十<br>上传辅助材料                                                                                         | Submit your Unofficial transcript/Official transcript. (OPTIONAL)                                                                                                    |
| Remarks:                                                                                            |                                                                                                    |

| Upload documents (jpg/jpeg/png format, colored scanned copy<br>请上传扫描或拍照清晰完整的个人身份证件信息页。<br>说明: | with each no more than 1M, and 5 copies at most) (Check sample) |  |  |  |  |  |
|-----------------------------------------------------------------------------------------------|-----------------------------------------------------------------|--|--|--|--|--|
| 1、内地居民: 需提供居民身份证正、反面;                                                                         | 1、内地居民: 需提供居民身份证正、反面;                                           |  |  |  |  |  |
| 2、港澳台居民:港澳居民来往内地通行证/台湾居民来往大陆通行证;                                                              |                                                                 |  |  |  |  |  |
| 3、外籍人士: 需提供学习期间使用的护照首页(个人信息页)与尚在有效期内护照的首页(个人信息页)。                                             |                                                                 |  |  |  |  |  |
| 常见问题解答:                                                                                       |                                                                 |  |  |  |  |  |
|                                                                                               |                                                                 |  |  |  |  |  |
|                                                                                               | Submit your Passport Scan. If you change your passport during   |  |  |  |  |  |
| ● ● ● ● ● ● ● ● ● ● ● ● ● ● ● ● ● ● ●                                                         | the 2-years. Please submit your old passport and your new       |  |  |  |  |  |
| Chrystelling (1990)                                                                           | passport.                                                       |  |  |  |  |  |
| L                                                                                             |                                                                 |  |  |  |  |  |
|                                                                                               |                                                                 |  |  |  |  |  |
| Kemark:                                                                                       |                                                                 |  |  |  |  |  |
|                                                                                               |                                                                 |  |  |  |  |  |

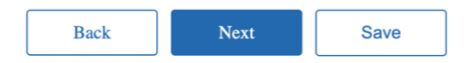

## 17. Review your application information and submit.

| Basic information Application type Application information Education background Upload material Confirm to submit | Pay online |
|----------------------------------------------------------------------------------------------------|------------|
|----------------------------------------------------------------------------------------------------|------------|

#### Formal Application for Credential Evaluation [Confirm to Submit]

#### Applicant's basic information

| Name         |    | Country/Region | 新加坡 |
|--------------|----|----------------|-----|
| Gender       | 男  | Date of birth  |     |
| Type of ID   | 护照 | ID No.         |     |
| Mobile phone |    | Fixed-line     |     |
| No.          |    | telephone      |     |
| E-mail       |    |                |     |

#### Education background

| No. | School location | School attending            | From    | То      | Academic credential/degree | Field of study |
|-----|-----------------|-----------------------------|---------|---------|----------------------------|----------------|
| 1   | 中国              | 天津音乐学院茱莉亚研究院 硕<br>士学位 管弦乐表演 | 2021-09 | 2023-05 | 音乐硕士                       | 管弦乐表演          |
| 2   | 新加坡             | 新加坡杨秀桃音乐学院                  | 2017-08 | 2021-05 | 音乐本科                       | 古典音乐表演         |

#### Evaluation application information

| 合作办学信息    |                      |             |                         |
|-----------|----------------------|-------------|-------------------------|
| 项目中方院校所在省 | 天津市                  | 中外合作办学项目名称  | 天津音乐学院茱莉亚研究院 硕士学位 管弦乐表演 |
| 中方学校      | 天津音乐学院               | 外方学校国别/地区   | 美国                      |
| 外方学校外文名称  | The Juilliard School | 外方学校中文名称    | 茱莉亚音乐学院                 |
| 学习专业(中文)  | 管弦乐表演                | 学位/证书名称(中文) | 音乐硕士                    |
| 国内学习开始年月  | 2021-09              | 国内学习结束年月    | 2023-05                 |
| 国外学习开始年月  |                      | 国外学习结束年月    |                         |
| 学科类别      | 艺术学                  | 认证学位/证书授予时间 | 2023-05                 |
| 备注        |                      |             |                         |

Z I promise that all electronic information, uploaded materials and paper materials provided are true and valid.

18. Pay the fee via WeChat or Alipay by scan the QR code. 360RMB in total.

| Credential                                                                                                    | Evaluation                                                                                                    |                                                                                                    |                                                                                                    |                                                                                                    |                                                   |                                                                                                    |            |
|----------------------------------------------------------------------------------------------------|----------------------------------------------------------------------------------------------------|----------------------------------------------------------------------------------------------------|----------------------------------------------------------------------------------------------------|----------------------------------------------------------------------------------------------------|---------------------------------------------------|----------------------------------------------------------------------------------------------------|------------|
|                                                                                                    |                                                                                                    |                                                                                                    |                                                                                                    |                                                                                                    |                                                   |                                                                                                    |            |
|                                                                                                    | Basic information                                                                                                    | Application type                                                                                                    | Application information                                                                                                    | Education background                                                                                                    | Upload material                                   | Confirm to submit                                                                                                    | Pay online |
|                                                                                                    | Payment details                                                                                                    |                                                                                                    |                                                                                                    |                                                                                                    |                                                   |                                                                                                    |            |
|                                                                                                    | r uj ment detailo                                                                                                    | Name                                                                                                    |                                                                                                    | Pay academic                                                                                                    |                                                   | Evaluation fe                                                                                                    | e          |
|                                                                                                    | Sim                                                                                                    | Yun Heng Jaben                                                                                                    |                                                                                                    | evaluation service fee                                                                                                    |                                                   | 360                                                                                                    |            |
|                                                                                                    | Total amount paya                                                                                                    | ble: 360 ¥<br><sup>ay</sup>                                                                                                    |                                                                                                    |                                                                                                    |                                                   |                                                                                                    |            |
|                                                                                                    | Reminder: After confi                                                                                                    | ming the order, click Pa                                                                                                    | y to enter the payment page!                                                                                                    |                                                                                                    |                                                   |                                                                                                    |            |
| Credential E                                                                                                    | valuationPayme                                                                                                    | nt, Pay online                                                                                                    |                                                                                                    |                                                                                                    |                                                   |                                                                                                    |            |
|                                                                                                    |                                                                                                    |                                                                                                    |                                                                                                    |                                                                                                    |                                                   |                                                                                                    |            |
| Tips: Please et                                                                                                    | My payr                                                                                                    | ning the QR code within the                                                                                                    | entering period. Convention on each<br>and the second second se                                                                                                    | y report QR code payment by WeC                                                                                                    | at er Alipay.                                     |                                                                                                    | _          |
| Tips: Please et                                                                                                    | My payr<br>Unpaid                                                                                                    | nent                                                                                                    |                                                                                                    | y regret (2, code payment by WCC<br>PEDE 20<br>PEDE 20<br>PEDE 20<br>PEDE 20<br>PEDE 20<br>PEDE 20<br>PEDE 20<br>PEDE 20<br>PEDE 20<br>PEDE 20<br>PEDE 20<br>PEDE 20<br>PED 20<br>PED 20 | at or Alipsy.                                     |                                                                                                    |            |
| Tips: Please et                                                                                                    | My payr<br>Unpaid                                                                                                    | nent                                                                                                    |                                                                                                    | Verseed                                                                                                    | at er Alipay.                                     |                                                                                                    |            |
| Image: Please of a state of a state | My payr<br>Unpaid                                                                                                    | nent                                                                                                    | entering have of the second second seco                                                                                                    | V report QR code payment by WeC                                                                                                    | at or Alipay.                                     |                                                                                                    |            |
| Tip: Please et         Application         My payment         Information         Real-name         My comment                                                                                                    | My payr<br>Unpaid<br>Payment r<br>Type of exper                                                                                   | nent code within the ends                                                                                                    |                                                                                                    | Verset QR. code payment by WACH                                                                                                    | at er Alipsy.                                     | nt status                                                                                                    |            |
| Tp: Please ci         Image: Application         My payment         Image: Academic and the second second seco                                                                               | My payr<br>Unpaid<br>Payment r<br>Type of experi                                                                                  | nent coords state of the second state of the second state of the s                                                                                                    | evaluative period. Concently, ver end                                                                                                    | Vechan to scate Notechant to scate Notechant to sca                                                                                                    | nent date Payme                                   | ent status application                                                                                                    |            |
| Tip: Please et                                                                                                    | My payr<br>Unpaid<br>Payment r<br>Type of exper<br>1. If an invice                                                                | ing the QR code within the nent  coords coords x 和宏介乐分                                                                                                    | vealedly period. Convently, we call                                                                                                    | y support QR code payment by WeCh<br>Still III<br>WeChat to sust<br>tel pay<br>No recert<br>Amount (1)<br>Pay<br>R 300 20<br>retin of the basiess 2. If you have any of                                                                                                    | at er Alipsy.                                     | en status Invoice<br>application<br>وزیر اس است                                                                                                    |            |
| Tip: Please et                                                                                                    | My payr<br>Unpaid<br>Payment r<br>Type of exper<br>9151112                                                                        | ing the QR code within the<br>Renet<br>Correct<br>as Paculty<br>表示实现 A Reserved<br>Paculty<br>表示实现 A Reserved<br>Paculty<br>表示实现 A Reserved<br>Paculty<br>表示实现 A Reserved<br>Paculty<br>和 Reserved<br>Paculty<br>和 Reserved<br>Paculty<br>和 Reserved<br>Paculty<br>和 Reserved<br>Paculty<br>和 Reserved<br>Paculty<br>和 Reserved<br>Paculty<br>和 Reserved<br>Paculty<br>和 Reserved<br>Paculty<br>和 Reserved<br>Paculty<br>Paculty<br>和 Reserved<br>Paculty<br>Paculty<br>P | •••••••••••••••••••••••••                                                                                                    | In any out (R. code payment by WeC)                                                                                                    | at er Alipsy.                                     | ett etatas<br>العربي المراجع<br>الالتالي المراجع<br>الالتالي المراجع<br>المراجع<br>المراحع<br>المراع المراجع<br>المراجع<br>المراجع<br>المراجع<br>المراجع<br>المراحع<br>المراحع<br>المراحع<br>المراع المراحع<br>المراحع<br>المراجع<br>المراحع<br>المراحع<br>المراحع<br>المراحع<br>المراحع<br>المراحع<br>المراحع<br>المراحع<br>المراحع<br>المراحع المراجع<br>المراحع المراحع المراحع<br>المراحع المراحع<br>المراحع المراحع<br>المراحع المراحع<br>المراحع المراحع المراحع المراحع المراحع<br>المراحع المراحع الماع الماع الماع الماع الماع الماع المم الماع المم الماع الماع الماع المال |            |
| Tip: Please et                                                                                                    | My payr<br>Unpaid<br>Payment r<br>7ype of expe<br>1. If an invoice<br>fapinokj@exe<br>Refund rea                                  | ecords<br>ecology is reperied, please apply will<br>ecology as ecology is reperied. please apply will<br>ecology is reperied. please apply will<br>ecology is reperied. please apply will<br>ecology is reperied. please apply will                                                                                                    | evaluative previous. Concentry, we can<br>a serie previous of a serie previous of a serie<br>Previous of a serie previous of a serie previous of a ser | No record to scale acyment by WCC<br>PEREERS<br>WCCast to scale<br>to pry<br>No record to scale<br>Amount (1) Pry<br>Amount (2) Pry<br>M 300 20<br>record to basiness 2. If you have any of                                                                                                    | at er Alipsy.                                     | nt status Invoice application 2019 To 100 To 100 To                                                                                                    |            |
| Image: Please of a state of a state | My payr<br>Unpaid<br>Payment r<br>7/Jpe of experi-<br>9/JJ/k/E9<br>1. If an invoice<br>fapient/#exce<br>Refund ree<br>Type of exp | ecords - Feedby with<br>education of the second of the second                                                                                                    | evaluative previou. Concreative, we can<br>interpreter the second of the second of the s   | Amount () Accose payment by WACH                                                                                                    | at er Alipsy.<br>mett date Pryme<br>23-05-23 @ @@ | rrt status Invoice<br>application<br>2007et centul<br>Reasons for return                                                                                                    |            |

19. Return to the website's personal center to check on the status of your application. You should receive a notification that the Academic Certificate is complete by Ministry of Education (MOE) within 10 to 20 business days.

| Application   | Ар  | plication       |                    |                     |                     |                              |                      |                  |                     |          |
|---------------|-----|-----------------|--------------------|---------------------|---------------------|------------------------------|----------------------|------------------|---------------------|----------|
| My payment    |     |                 |                    |                     |                     |                              |                      |                  |                     |          |
| A Information | C   | redential Evalu | uation             |                     |                     |                              |                      |                  |                     |          |
|               |     |                 |                    |                     |                     |                              |                      |                  |                     |          |
| i Real-name   |     |                 |                    |                     |                     | Degrae to                    |                      |                  |                     |          |
| E Real-name   | No. | Name            | Evaluation<br>type | School/project name | Application<br>type | Degree to<br>be<br>evaluated | Evaluation<br>status | State of payment | Time of application | Operatio |